#### **INFORMATICA E DIDATTICA S.A.S.** Amantea (CS) - mail: <u>www.infocima.it</u> - tel/fax: 0982 41460

### PROTOCOLLO INFORMATICO PLUS

(Nuovo protocollo in RETE)

## Installazione sul "server":

- accedere al nostro sito <u>www.infocima.it</u> alla sezione Protocollo Informatico (sita nel menù di sinistra);
- 2) eseguire le fasi 2 e 3 confermando tutto quello che viene proposto;
- al messaggio iniziale <u>"E' la postazione che contiene la base dei dati"</u> cliccare su SI per attivare il programma come postazione server contenente i dati;
- 4) comunicare il codice di blocco alla mail <u>indica@infocima.it</u> oppure al tel. 0982 41460 in base al quale riusciremo a fornirVi il contro-codice.

Dopo averlo attivato:

- 5) inserire i dati della scuola (denominazione, località, cod. mecc., etc...);
- 6) inserire i dati del primo operatore del protocollo che dovrà necessariamente essere un amministratore;
- 7) accedere al protocollo, andare nel menù "Info" e cliccare sulla voce "Indirizzo IP e Nome computer " per visualizzare indirizzo IP del Server e il suo nome;

# Installazione in rete sui "client":

- installare il programma "ID\_Protocollo\_Plus" sul client (procedere allo stesso modo del server, ovvero eseguire il punto 1 e 2 di cui sopra);
- 2) al messaggio iniziale <u>"E' la postazione che contiene la base dei dati"</u> cliccare su NO per attivare il programma come postazione client ed indicare l'indirizzo IP del SERVER o il nome PC precedentemente individuato (punto 7).

A questo punto la connessione dovrebbe essere stabilita. Se così non fosse dipende dalla presenza di qualche firewall presente sul server, pertanto, dovendo necessariamente aprire la porta 3050 effettuare quanto segue:

#### Se il firewall è quello di windows allora:

- andare su Start > Impostazioni > Pannello di controllo e cliccare due volte su Windows firewall;
- posizionarsi nel pannello "Eccezioni" e cliccare sul bottone "aggiungi porta";
- nel campo Nome digitare "Porta Firebird" mentre nel campo Numero porta digitare 3050;
- spuntare la casella TCP e infine cliccare su OK.

Se invece è attivo un firewall diverso da quello di windows allora attivare la porta 3050 tramite le specifiche funzioni del programma firewall installato.

## Per attivare i diversi operatori del protocollo:

- 1) Accedere al protocollo da qualsiasi computer (client o sever), andare nel menù "Amministra" e cliccare sulla voce "Registrazione/Abilitazione operatori";
- 2) inserire i dati nei 4 campi in basso a sinistra, abilitare le relative funzioni in alto a destra ed infine cliccare sul bottone **Inserisci**.